# **Grade Book Summary**

To schedule individual training for your district, contact <u>SISTraining@tylertech.com</u>.

#### Path: View/Maintain $\rightarrow$ Term Grades $\rightarrow$ Student Grade Book Summary

Or use the Student Data Link for Grade Book Summary

#### Overview

The student grade book summary allows you to view the grades earned by a student in all classes as well as view an in-depth class-by-class summary of the student's assignments and grades earned. This screen shows the Grade Book scores rather than the student's term grades.

### Locate Student

- 1. Click View/Maintain → Term Grades → Student Grade Book Summary.
- 2. Enter student name and click Find by Enrollment.

Note: To select more than one student, click Go to Grid for Selection

3. Click the select icon location to choose the student. The student's current course assignments display.

## View Grade Book Summary for All Classes

Show Term-Grades for All-Classes

1. The screen displays choices that may be made for viewing the student's grade book summary. You may select to show terms and/or progress grades, dropped courses, and which semester or term to display.

| Teacl   | her Grac<br>Shov | lebook    <br>w Term-Gi | Display Option<br>rades for All-Cla | ns<br>asses Show Terr        | n 🗹 Show Progress   |                      |
|---------|------------------|-------------------------|-------------------------------------|------------------------------|---------------------|----------------------|
| Click I | con to S         | Show Deta               | ail Grades for 1                    | Class below: Select Detail 1 | Ferms: All          | Show Dropped Courses |
|         | Per              | Sem                     | Subject                             | Intie                        | Teacher             |                      |
| 0       | 1                | γ                       | <u>H7150-01</u>                     | BUSINESS ECONOMICS           | 5 Curlin, Jamie Lyn |                      |
| 0       | 2                | S1                      | <u>H5140-01</u>                     | 9TH PE GIRLS                 | Clives, Hillary     |                      |
| 0       | 2                | S2                      | <u>H5130-01</u>                     | 9TH HEALTH GIRLS             | Clives, Hillary     |                      |
| 0       | 3                | Y                       | H1115-01                            | ENGLISH I - M                | Magee, Kaleigh      |                      |
| 0       | 4                | γ                       | H2110-02                            | APPLIED MATH I               | Mathman, Jim        |                      |
| 0       | 5                | γ                       | <u>H7105-02</u>                     | KEYBOARDING                  | Gilmore, Joseph     |                      |
| 0       | 6                | γ                       | <u>H7010-01</u>                     | Study Skills Modified        | Sands, Wendy        |                      |
| 0       | 7                | Y                       | <u>H4110-01</u>                     | PHYSICAL SCIENCE             | Jasper, Kathleen    |                      |

2. Click

to display the student's current grades.

|     |     |            |                       | Term-Grades for All-Classes |        |    |        |    |       |    |        |        |       |  |  |
|-----|-----|------------|-----------------------|-----------------------------|--------|----|--------|----|-------|----|--------|--------|-------|--|--|
| Per | Sem | em Subject | Title                 | Teacher                     | Term-1 |    | Term-2 |    | Sem-1 |    | Term-3 | Term-4 | Sem-2 |  |  |
| 1   | γ   | H7150-01   | BUSINESS ECONOMICS    | Curlin, Jamie Lyn           | 74%    | С  | 56%    | F  | 71%   | C- |        |        |       |  |  |
| 2   | S1  | H5140-01   | 9TH PE GIRLS          | Clives, Hillary             | 100%   | A  | 100%   | A  | 100%  | A  |        |        |       |  |  |
| 2   | S2  | H5130-01   | 9TH HEALTH GIRLS      | Clives, Hillary             |        |    |        |    |       |    |        |        |       |  |  |
| з   | γ   | H1115-01   | ENGLISH I - M         | Magee, Kaleigh              | 81%    | B- | 73%    | С  | 77%   | C+ |        |        |       |  |  |
| 4   | γ   | H2110-02   | APPLIED MATH I        | Mathman, Jim                | 79%    | C+ | 74%    | С  | 79%   | C+ |        |        |       |  |  |
| 5   | Y   | H7105-02   | KEYBOARDING           | Gilmore, Joseph             | 50%    | F  | 62%    | D- | 52%   | F  |        |        |       |  |  |
| 6   | γ   | H7010-01   | Study Skills Modified | Sands, Wendy                |        |    |        |    |       |    |        |        |       |  |  |
| 7   | Y   | H4110-01   | PHYSICAL SCIENCE      | Jasper, Kathleen            | 63%    | D  | 42%    | F  | 52%   | F  |        |        |       |  |  |

# View Grade Book Summary for One Class

- 1. To view all assignments for one class, click the select icon next to the course.
- 2. A complete list of assignments and tests will be displayed for the student.

| Teacher Gra  | debook Display Option: | s            |                |              |          |          |          |         |            |                       |       |
|--------------|------------------------|--------------|----------------|--------------|----------|----------|----------|---------|------------|-----------------------|-------|
| Sort By Date | e/Type 🖌 🗌 Reverse     | e Date Order |                |              |          | H2110-0  | 2 - Y Pe | er:4 AF | PLIED MATH | H I Mathman, Jim      |       |
| Date         | Assignment             | Portal       | Points Spcl-Ma | rk Eff Score | Possible | Comments | Gra      | ades    | Class Avq  | Assignment Notes      |       |
| 08/25/06     | Classwork-1            | Y            | 20             | 20.00        | 30       |          | D        | 66%     | 88.1       | Worksheet 1.2         | ^     |
| 09/01/06     | Classwork-2            | Y            | 25             | 25.00        | 50       |          | F        | 50%     | 83.33      | Study guide           |       |
| 09/08/06     | Classwork-3            | Y            | 40             | 40.00        | 40       |          | A        | 100%    | 93.75      |                       | 1     |
| 09/13/06     | Test-1                 | Y            | 69             | 69.00        | 100      |          | D+       | 69%     | 84         | Chapter 1 - 2         |       |
| 09/15/06     | Classwork-4            | Y            | 50             | 50.00        | 50       |          | A        | 100%    | 100        |                       | THE C |
| 09/15/06     | Participation-1        | Y            | 160            | 160.00       | 170      |          | A-       | 94%     | 97.06      | Class Participation   |       |
| 09/15/06     | Progress-1             | Y            |                |              |          |          | с        | 73%     | 85         |                       |       |
| 09/22/06     | Classwork-5            | Y            | 45             | 45.00        | 50       |          | A-       | 90%     | 97.5       |                       |       |
| 09/29/06     | Classwork-6            | Y            | 45             | 45.00        | 50       |          | A-       | 90%     | 97.5       | Study Guide 3.4 - 4.0 |       |
| 09/29/06     | Test-2                 | Y            | 40             | 40.00        | 48       |          | в        | 83%     | 93.23      |                       |       |
| 10/06/06     | Classwork-7            | Y            | 40             | 40.00        | 50       |          | в-       | 80%     | 90         |                       |       |

3. This list can be sorted by date, then Assignment Type or by Assignment Type, then date.

### Print the Grade Book Summary for One or All Classes

- 1. Click Actions  $\rightarrow$  Print Student Grade Book.
- 2. Verify the **Date Printed on Report** and **Report Title** and change if necessary.
- 3. Click Start Report. The Display Reports screen displays.
- 4. From here, you may save, print, or email the report, or search within it.

| <i>oday's I</i><br>16:12:05 | Date                   |         | ZZHS0607<br>Page: 1 |           |          |           |           |           |                     |
|-----------------------------|------------------------|---------|---------------------|-----------|----------|-----------|-----------|-----------|---------------------|
| Student                     | Name : Barl            | ker Jea | anne Mari           | e         |          | Grade: 09 |           |           |                     |
| Date                        | Assignment             | Points  | Spci-Mark           | Eff Score | Possible | std Notes | Grades    | Class Avg | Assignment Notes    |
| 08/25/06                    | Classwork-<br>0001     | 20      |                     | 20.00     | 30       | -         | D<br>66%  | 73.96%    | Worksheet 1.2       |
| 09/01/06                    | Classwork-<br>0002     | 25      |                     | 25.00     | 50       |           | F<br>50%  | 62.50%    | Study guide         |
| 09/08/06                    | Classwork-<br>0003     | 40      |                     | 40.00     | 40       |           | A<br>100% | 93.75%    |                     |
| 09/13/06                    | Test-0001              | 69      |                     | 69.00     | 100      |           | D+<br>69% | 84.00%    | Chapter 1 - 2       |
| 09/15/06                    | Classwork-<br>0004     | 50      |                     | 50.00     | 50       |           | A<br>100% | 100.00%   |                     |
| 09/15/06                    | Participation-<br>0001 | 160     | e                   | 160.00    | 170      |           | A-<br>94% | 97.06%    | Class Participation |
|                             | Progress-              |         | 2 - C               |           |          | 6         | C         |           |                     |